# ตัวอย่างการชำระผ่าน Mobile Application ของ ธ.กสิกรไทย

### 4. เลือกสแกนบาร์โค้ด

## ชำธะได่โดยวิธี **สแกนบาร์โค้ด**

### 1. เข้าสู่ธะบบ K-Plus

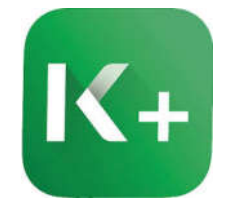

### 2. ใส่ธทัสผ่าน

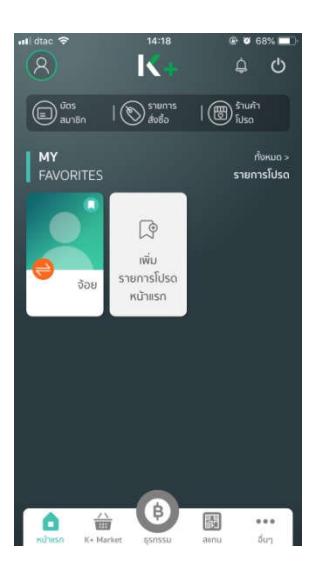

### 3. เลือกเมนู "ธุธกธธม" และ "จ่ายบิล"

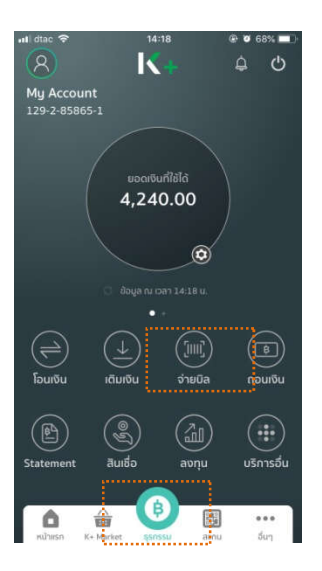

# enue

#### 5. ตรวจสอบความกูกต้อง แล้ว

### กด ต่อไป

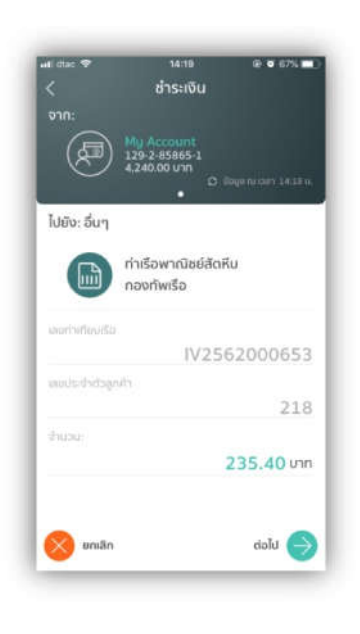

## 6. กด ยืนยัน การทำรายการ

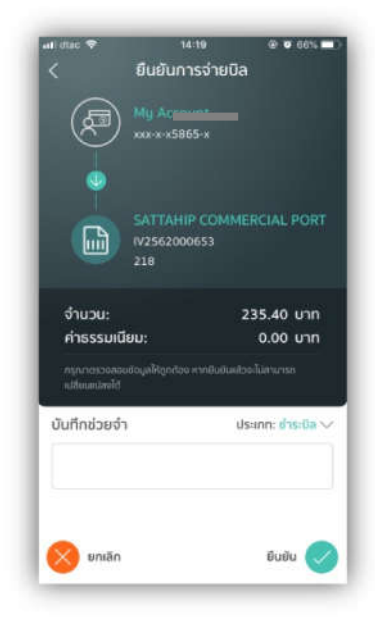

## 7.ใส่ธทัสยืนยันธายกาธ เมื่อกาธ ชำธะเงินเสร็จสมบูธณ์ ธะบบจะออกเลขที่ส ลิปให้และสามาธถเก็บไว้หลักฐานได้

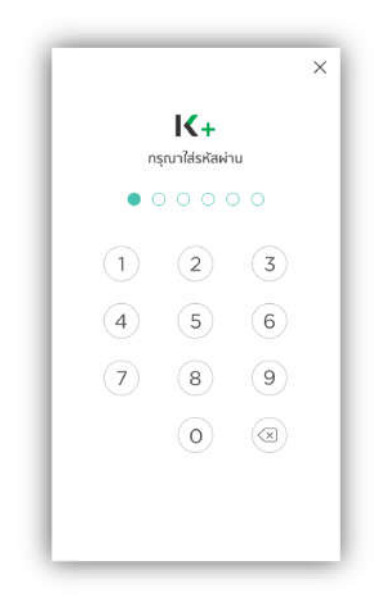

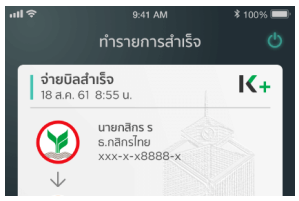